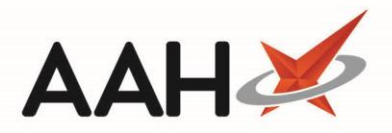

# Logging in/out

# Logging in to ProScript Connect

1. From the ProScript Connect Login, enter your User Name and Password.

| ProScript Connect Login                                                                                                | _                |         | ×    |
|----------------------------------------------------------------------------------------------------|------------------|---------|------|
| Please enter your name and pas                                                                                         | assword to login | 1       |      |
| <u>U</u> ser Name                                                                                                    |                  |         |      |
| Password                                                                                                    |                  |         |      |
| G                                                                                                    |                  |         |      |
|                                                                                                    |                  |         |      |
| Computer Misuse Act 1990:<br>Unauthorised access to this system is an of<br>You are accountable to the pharmacy orga   | offence.         | h you : | are  |
| currently working for all the actions you take on the system; you may not use the system to act in any other capacity. |                  |         |      |
| 🔦 F9 - Change Password                                                                                                 | F10 - Login      | 🗙 Car   | ncel |

- 2. Press [F10 Login].
- 3. If the user has been assigned two or more available role profiles to choose from, the Select Login Role window displays.

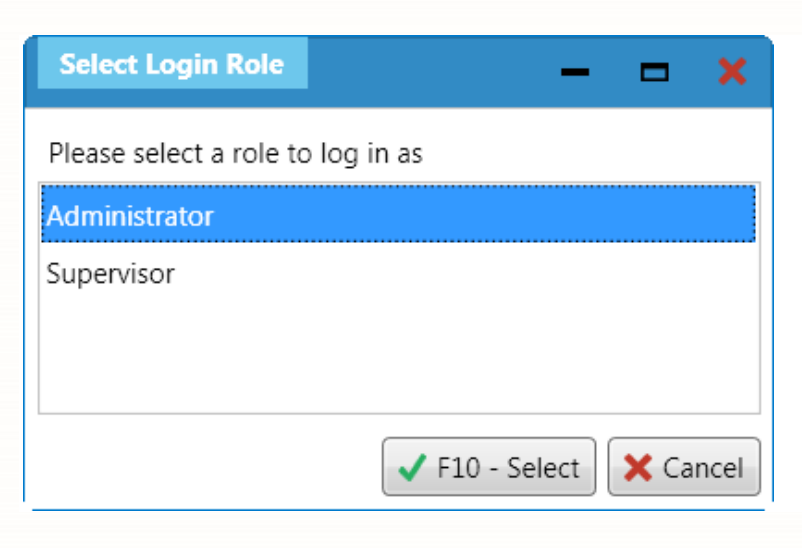

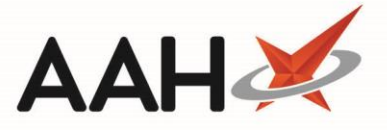

- 4. Select a role to log in as and press [F10 Select].
- 5. If a responsible pharmacist is not yet signed in, the Attendance Register Manager pop-up window displays.

### Logging out from ProScript Connect

1. From the top right-hand corner of the ProScript Connect Main Screen, click your user name.

| ProScript Connect  18 January 2018 12:34 | Search (CTRL+S) • • •                                                                                                    | Pharmacist Victoria Smith 🛛 🗖 🗙 |
|------------------------------------------|----------------------------------------------------------------------------------------------------|---------------------------------|
| My shortcuts +                           | Search Workflow Manager                                                                                                    |                                 |
| Reprints<br>F6                           |                                                                                                    |                                 |
| Redeem Owings                            | Search Patient + Show Advanced Search                                                                                                    |                                 |
| F2<br>Ordering                           | Enter patient surname, forename, dob 🔹 🔍 🚺 F1 - Ac                                                                                                | dd Patient Edit Patient         |
| F7<br>RMS                                | Decently Viewed Detients                                                                                                    | Charl Materia                   |
| Ctrl R                                   | Ne recently viewed patients                                                                                                    | Clear History                   |
| Overdue Scripts<br>F8                    | No recently viewed padents                                                                                                    |                                 |
| MDS Scripts Due                          |                                                                                                    |                                 |
| SDM CHIM                                 |                                                                                                    |                                 |
| EPS R2                                   |                                                                                                    |                                 |
| Ctrl E<br>MLP                            |                                                                                                    |                                 |
| MUR                                      |                                                                                                    |                                 |
| MOR                                      |                                                                                                    |                                 |
| Stock                                    |                                                                                                    |                                 |
| Self Service Portal<br>Ctrl I            |                                                                                                    |                                 |
| MDS                                      |                                                                                                    |                                 |
| Support Centre                           |                                                                                                    |                                 |
| NMS                                      |                                                                                                    |                                 |
|                                          | 4 Scripts today - 4 Items today                                                                                                    |                                 |
| MDS Prep                                 | 38 owings outstanding - Click to View<br>2 owings over 6 months old                                                                               |                                 |
|                                          | Scripts for 41 Emergency Supply Items overdue - Click to View<br>31 repeat private script episodes have been dispensed and require your attention | proscript                       |
|                                          | Scripts for 7 MDS items due                                                                                                    | connect                         |
|                                          | ProScript Connect Service Desk Number : 0845 634 2 634                                                                                            | 49                              |

2. A pop-up window displays, advising that logging out will close all open windows, and asking whether you want to continue. Click **[Yes]**.

| Change User                                                                             |  |
|-----------------------------------------------------------------------------------------|--|
| Logging out will result in closing all open windows. Are you sure you want to continue? |  |
| <u>Y</u> es <u>N</u> o                                                                  |  |
|                                                                                         |  |

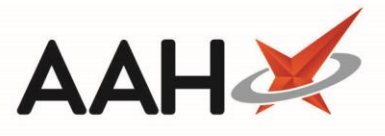

3. A blank ProScript Connect Login window displays, enabling you to log in again, either as yourself or an alternative user.

| ProScript Connect   18 January 2018 12:42 | Search (CTRL+S)                                                     | <b>-</b> Q                                                                     | 🖪   Responsible Pharmacist Victoria Smit | h   User Victoria Smith 🗕 🗖 🗙 |
|-------------------------------------------|---------------------------------------------------------------------|--------------------------------------------------------------------------------|------------------------------------------|-------------------------------|
| My shortcuts +                            | Coareb Workflow Manager                                             |                                                                                |                                          |                               |
| Reprints                                  | Search worknow Manager                                              |                                                                                |                                          | 1                             |
| Redeem Owings                             | Search Patient + Show Advanced Sear                                 | ch                                                                             |                                          |                               |
| F2<br>Ordering                            |                                                                     |                                                                                | • Q 🚺 F1 - Add Patient Edit Patient      |                               |
| F7<br>RMS                                 | Recently Viewed Datients                                            |                                                                                | Clear History                            |                               |
| Ctrl R                                    | No recently viewed patients                                         | ProScript Connect Login                                                        |                                          |                               |
| F8                                        | no recently newed puterto                                           | Please enter your name and password                                            | to login                                 |                               |
| MDS Scripts Due                           |                                                                     |                                                                                |                                          |                               |
| SDM<br>Ctrl M                             |                                                                     | User Name                                                                      |                                          |                               |
| EPS R2                                    |                                                                     | Password                                                                       |                                          |                               |
| MLP                                       |                                                                     | Pharmacy Nacs Code:                                                            | <b>-</b>                                 |                               |
| MUR                                       |                                                                     |                                                                                |                                          |                               |
| Stock                                     |                                                                     | Computer Misuse Act 1990:<br>Unauthorised access to this system is an offence. |                                          |                               |
|                                           |                                                                     | You are accountable to the pharmacy organisation                               | n in which you are                       |                               |
| Self Service Portal<br>Ctrl I             |                                                                     | may not use the system to act in any other capac                               | ity.                                     |                               |
| MDS<br>F11                                |                                                                     | Sector Angle Password F10 -                                                    | Login X Cancel                           |                               |
| Support Centre                            |                                                                     |                                                                                |                                          |                               |
| NMS                                       | 4 Scripts today - 4 Items today                                     |                                                                                |                                          |                               |
| MDS Prep                                  | 38 owings outstanding - Click to View<br>2 owings over 6 months old | N                                                                              |                                          |                               |
|                                           | Scripts for 41 Emergency Supply Iten                                | ns overdue - Click to View<br>e been dispensed and require your attention      |                                          | nroscript                     |
|                                           | Scripts for 7 MDS items due                                         |                                                                                |                                          | proscript                     |
|                                           | ProScript Connect Service Desk Numbe                                | r : 0845 634 2 634                                                             |                                          | CONTRECL                      |
|                                           |                                                                     |                                                                                | <b>4</b> 9                               |                               |

- 4. From there, you can either:
  - Enter an alternative User Name and Password to login as a different user and press [F10 Login]
  - Enter a *User Name* and press **[F9 Change Password]** to change the user *Password*
  - Click **[Cancel]** to close the ProScript Connect Login window and ProScript Connect

#### **Revision History**

| Version Number                                                                          | Date       | Revision Details | Author(s)            |  |  |
|-----------------------------------------------------------------------------------------|------------|------------------|----------------------|--|--|
| 1.0                                                                                     | 27/06/2023 |                  | Joanne Hibbert-Gorst |  |  |
|                                                                                         |            |                  |                      |  |  |
| Not to be reproduced or copied without the consent of AAH Pharmaceuticals Limited 2023. |            |                  |                      |  |  |

# Contact us

For more information contact: **Telephone: 0344 209 2601**